# ○複合機での年賀状印刷マニュアル○

―印刷する前のチェック項目-

#### □ はがきは必ず「普通紙」のものを使用してください

→「インクジェット紙」など普通紙以外のはがきだと、 うまくトナーが付かず、印刷不良や汚れの付着につながります

#### □ ふちなし印刷はできません

→トナーをつかって印刷する複合機の特性上、ふちなし印刷はできません パソコン側で「ふちなし印刷」設定をしても、印刷されたものには必ずふちが付きます あらかじめご了承ください

# □ 購入されたはがきは、一度ほぐしてください

 →包装紙をはずして、そのまま束の状態で印刷しますと、静電気がたまっていて うまく印刷されない場合があります
 購入されたはがきは、一度簡単にほぐしてお使いください

□ すでに絵柄が印刷されたものや、特殊な紙の場合は、うまく印刷されないことがあります

→絵柄がもともと印刷されているはがきや、特殊な紙を使用したはがきは、 うまくトナーが付かず、印刷不良や汚れの付着をおこす場合があります 必ず、一度試し刷りをおこなって、問題なく印刷できる確認してください

# □ 必ず、試し刷りをおこなってください

→印刷の向き・色味・印刷位置のずれなどの確認のため 必ず、はがきを使った試し刷りをおこなってください

# □複合機の設定─用紙のセッティング─

①複合機の正面から見て右手の「手差しトレイ」を開ける

②はがきを手差しトレイにセットします

はがきの<u>下端を複合機に向け</u>をトレイの中心に置き、両サイドのつまみをはがきピッタリに合わせる 印刷する面は**下向きです。** 

宛名面を印刷する場合は、 宛名面を下に、

絵柄面を印刷する場合は、<u>絵柄面を下に</u>してセットしてください。

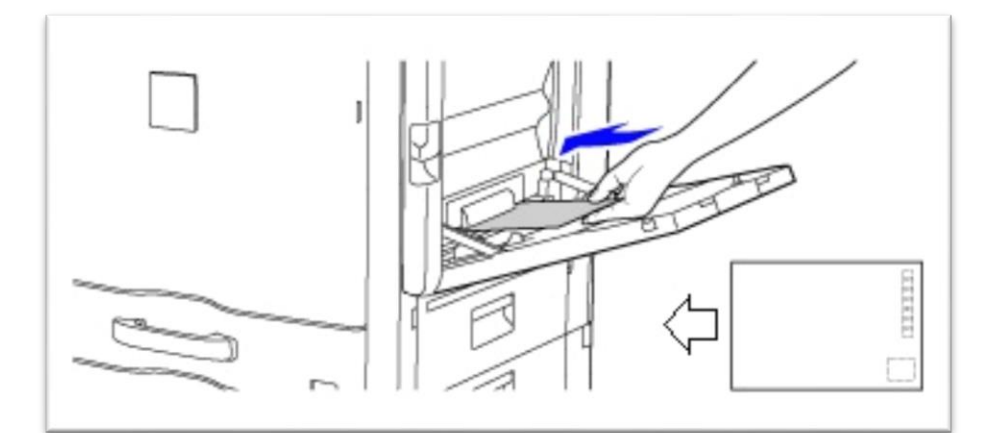

③複合機の用紙設定が変更されているか確認します。

### □MX-3640FN/3140FN/2640FN の場合

- 1、コピー画面の複合機のイラストを選択
- 右上の「手差し」トレイの表示を確認
  「厚紙 1」になっていればそのまま印刷できます。
  「普通紙」など、表示が違っている場合は変更します。
- 3、「手差しトレイ」ボタンを選択し、
  - 「タイプ」タブより「厚紙1」を選択

|                  | 🕎 ホーム           | □ 通<br>▼     | 信中 『ブリンター   |         | ジョブ状況  |                    |
|------------------|-----------------|--------------|-------------|---------|--------|--------------------|
|                  |                 |              |             |         |        |                    |
|                  | 給紙トレイ設定         |              |             | ОК      |        | -                  |
|                  | - 手差し           | ▲紙許可ジョブ 用紙属性 |             |         |        |                    |
| $\left[ \right]$ | タイプ: 厚紙1        |              | サイズ: 自動-AB系 |         |        |                    |
|                  | 「用紙タイプを選んでください。 |              |             |         | リモートPC |                    |
|                  | 普通紙             | 印刷済み用紙       | 再生紙         |         | スキャン   |                    |
|                  | レターヘッド紙         | パンチ紙         | 色紙          |         |        |                    |
|                  | 厚紙1             | 厚紙2          | 厚紙3         |         |        | $\mathbf{\bullet}$ |
|                  | 薄紙              | ラベル紙         | ОНР         | Q.      | 35WEB  |                    |
|                  | タブ紙             | 光沢紙          | 封筒          |         | *****  |                    |
|                  |                 | モード          |             | 一一一)度調整 | の知らせ   | 14:52              |

4、「サイズ」タブより「自動-AB系」を選択

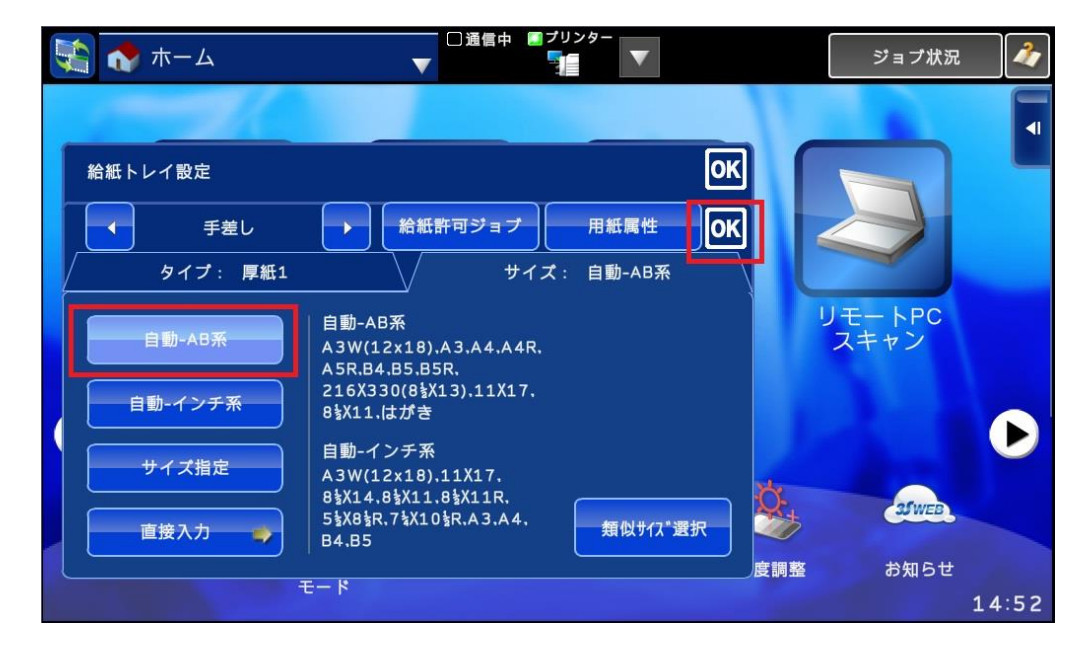

5、「OK」を押して、「厚紙 1」に変わっていることを確認してください 変更されていれば「OK」を押して、コピー画面へ戻る

以上で複合機の設定は終了です。 続いて、パソコン側の設定に移ります。 ①印刷画面から印刷したい複合機を選択し、

「プリンターのプロパティを選択」

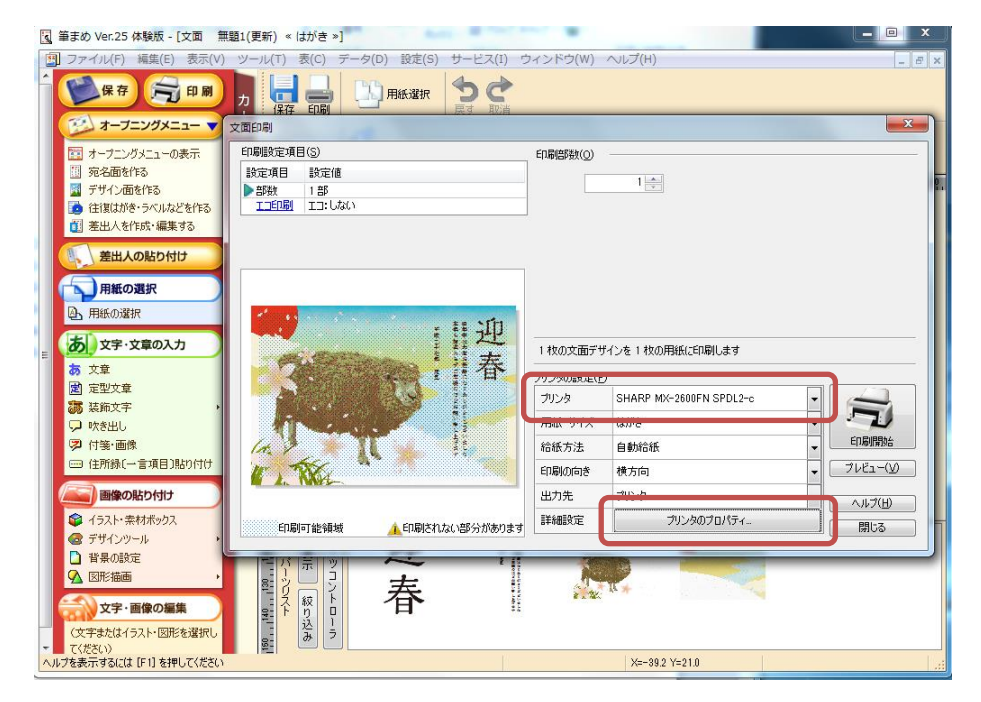

②プリンターのプロパティの中の「用紙」タブをクリック

用紙サイズは「はがき」

給紙方法の中の用紙トレイは「手差し」、用紙対応は「厚紙 1」を選択してください すべて選択ができていることが確認できたら「OK」をクリック

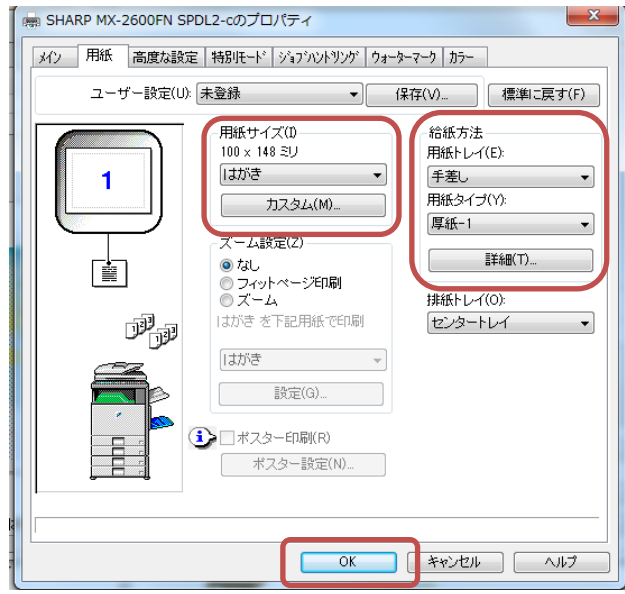

③印刷したいプリンターがあっているかどうか、印刷枚数などを確認し、問題がなければ「印刷」または「印刷開始」ボタンをクリック※初めて印刷する際は、1枚だけテスト印刷することをおすすめします

印刷に問題がなければ、続けて印刷してください。 以上で、設定は終了です。